SmartLogger3000 Guide rapide

Édition : 09 Référence : 31500BWF Date : 10/08/2022

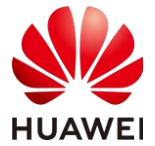

HUAWEI TECHNOLOGIES CO., LTD.

#### AVIS

 Les informations contenues dans le présent document peuvent être modifiées sans préavis. La préparation de ce document a reçu toute l'attention requise pour assurer l'exactitude de son contenu, mais l'ensemble des déclarations, informations et recommandations qu'il contient ne saurait constituer une quelconque garantie, directe ou indirecte. Vous pouvez télécharger ce document en scannant le QR code.

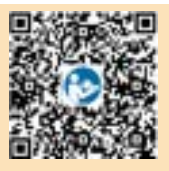

- Les opérateurs doivent comprendre les composants et le fonctionnement d'un système d'alimentation PV connecté au réseau électrique et connaître les normes locales.
- Avant d'installer l'appareil, lisez attentivement le manuel d'utilisation pour vous familiariser avec les informations et les précautions de sécurité du produit. L'entreprise ne sera pas responsable des conséquences causées par la violation des réglementations de stockage, de transport, d'installation et d'utilisation spécifiées dans ce document et dans le manuel d'utilisation.
- Utilisez des outils isolés pour installer l'appareil. Pour votre sécurité, portez un équipement de protection individuelle (EPI) adapté.

## Présentation

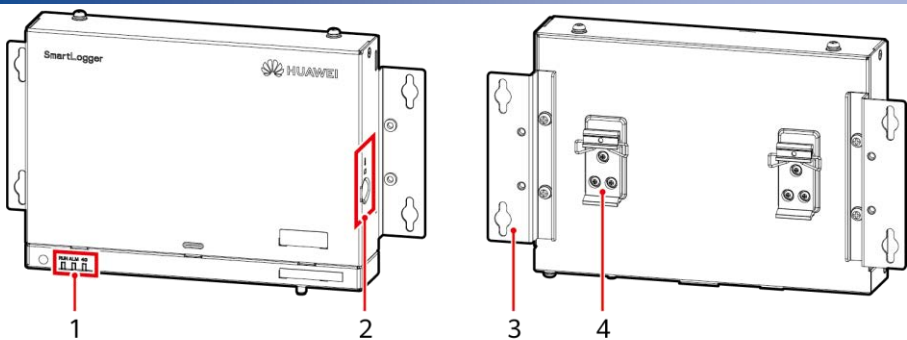

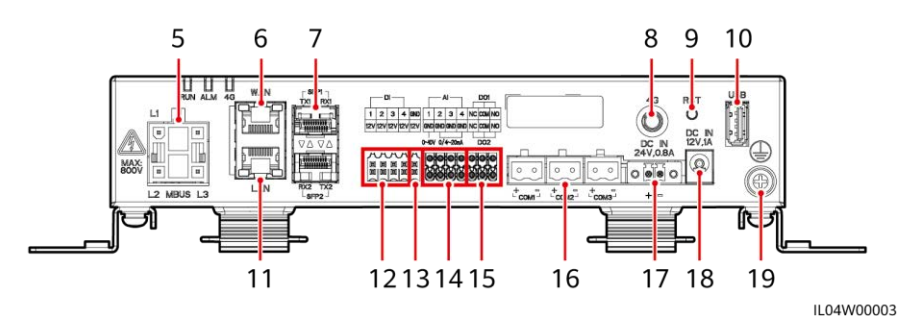

- (1) Témoins LED (RUN, ALM, 4G)
- (3) Équerre de fixation
- (5) Port MBUS (MBUS)
- (7) Ports SFP (SFP1, SFP2)
- (9) Bouton RST (RST)
- (11) Port GE (LAN)
- (13) Port d'alimentation de sortie 12 V (12 V/GND)
- (15) Ports DO (DO1, DO2)
- (17) Port d'alimentation d'entrée 24 V (DC IN 24 V, 0,8 A)
- (19) Point de mise à la terre protecteur

- (2) Emplacement carte SIM (SIM)
- (4) Bride de rail de guidage
- (6) Port GE (WAN)
- (8) Port d'antenne 4G (4G)
- (10) Port USB (USB)
- (12) Ports DI (DI)
- (14) Ports AI (AI)
- (16) Ports COM (COM1, COM2, COM3)
- (18) Port d'alimentation d'entrée 12 V (DC IN 12 V, 1 A)
  - Copyright © Huawei Technologies Co., Ltd. 2022. Tous droits réservés.

## 2 Conditions d'installation

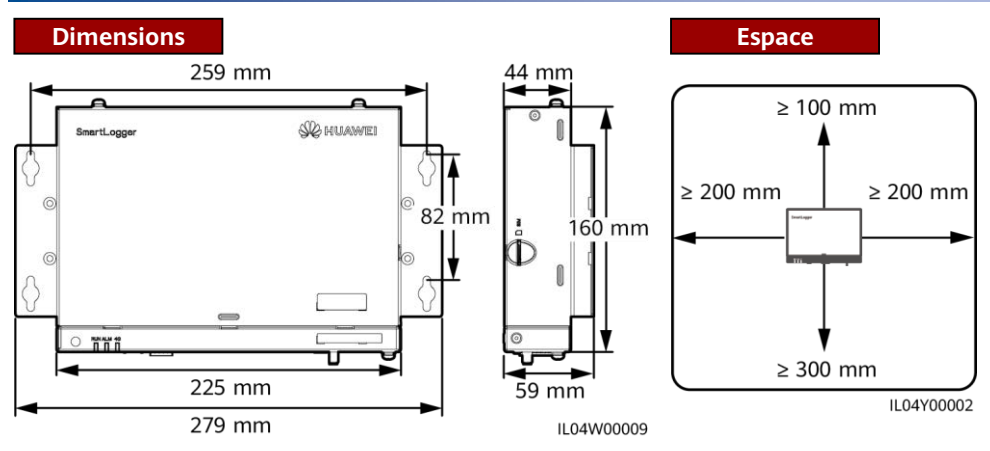

## **3** Installation de l'appareil

## 3.1 Installation du SmartLogger

## Installation murale

#### AWIS

- Installez le SmartLogger sur un mur intérieur plat et sécurisé.
- Lors d'une installation murale du SmartLogger, assurez-vous que la zone de branchement des câbles est orientée vers le bas pour faciliter l'entretien et le branchement des câbles.
- Il est conseillé d'utiliser les vis taraudeuses et les tubes d'expansion fournis avec le SmartLogger.

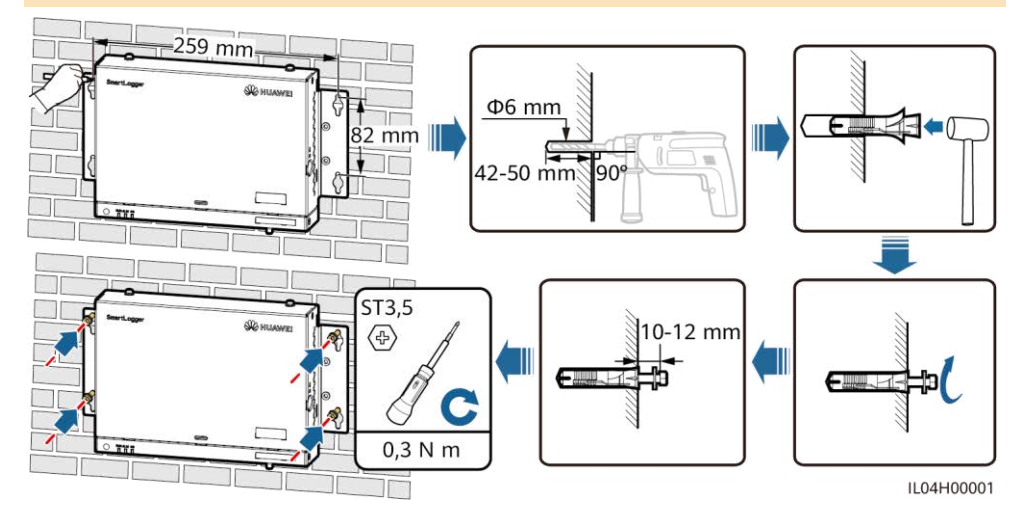

## Installation sur rail de guidage

#### C REMARQUE

- Avant d'installer le SmartLogger, préparez un rail de guidage standard de 35 mm et fixez-le.
- La longueur effective recommandée du rail de guidage est au minimum de 230 mm.

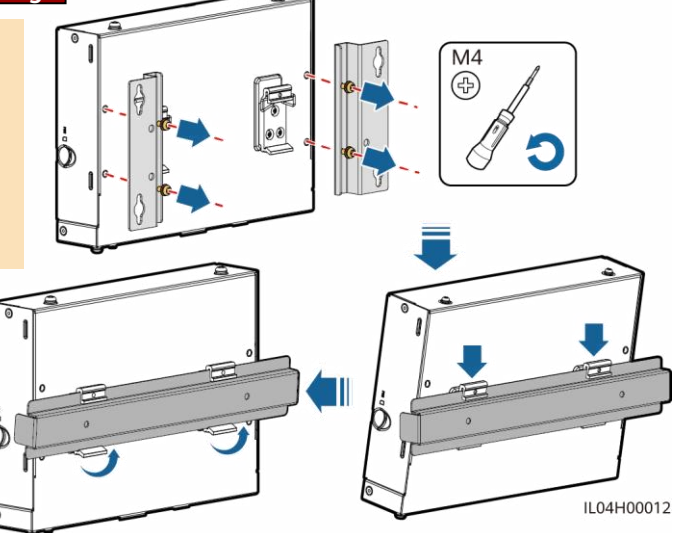

## 3.2 Installation de l'adaptateur d'alimentation

## Installation murale

#### REMARQUE

Il est recommandé d'installer l'adaptateur d'alimentation sur le côté droit du SmartLogger. Maintenez le port du câble d'alimentation CA orienté vers le haut.

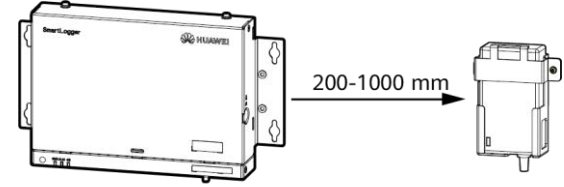

IL04Y00003

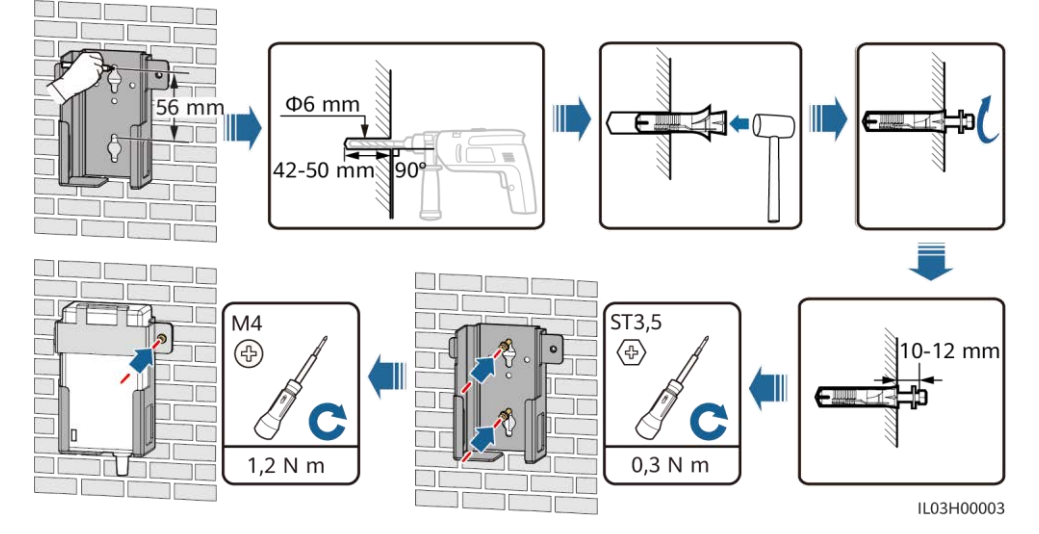

#### Installation sur surface plane

#### C REMARQUE

Assurez-vous que le témoin de l'adaptateur d'alimentation est orienté vers le haut ou vers l'extérieur.

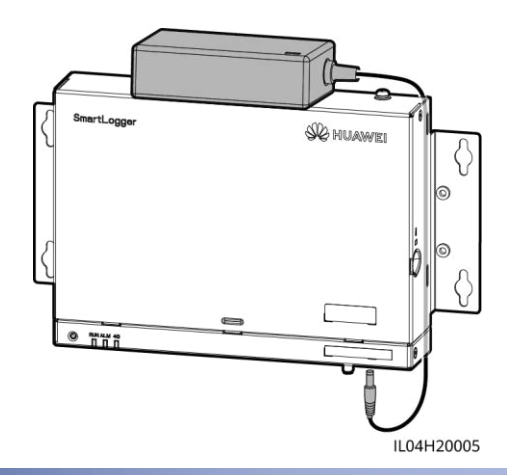

## 4 Raccordements électriques

#### AWIS

- Connectez les câbles conformément aux lois et réglementations relatives à l'installation du pays ou de la région où est situé le projet.
- Avant de brancher les câbles sur les ports, laissez suffisamment de mou pour réduire la tension sur les câbles et éviter les branchements médiocres.
- Un SmartLogger3000A peut se connecter à un maximum de 80 onduleurs solaires et un SmartLogger3000B peut se connecter à un maximum de 150 onduleurs solaires.

| Туре                                              | Spécifications recommandées                                                                                                    |  |  |  |
|---------------------------------------------------|----------------------------------------------------------------------------------------------------|--|--|--|
| Câble PE                                          | Câble d'extérieur en cuivre disposant d'une zone de section transversale de 4 à 6 mm <sup>2</sup> ou 12 à 10 AWG                                 |  |  |  |
| Câble de communication RS485                      | Câble d'extérieur blindé deux brins ou multi-core disposant<br>d'une zone de section transversale de 0,2 à 2,5 mm <sup>2</sup> ou<br>24 à 14 AWG |  |  |  |
| Câble MBUS (en option)                            | Fourni avec le SmartLogger                                                                                                    |  |  |  |
| Câble de signaux DI                               |                                                                                                    |  |  |  |
| Câble d'alimentation de sortie                    | Câble deux brins ou multi-core disposant d'une zone de                                                                                           |  |  |  |
| Câble de signaux Al                               | section transversale de 0,2 à 1,5 $mm^2$ ou de 24 à 16 AWG                                                                                       |  |  |  |
| Câble de signaux DO                               |                                                                                                    |  |  |  |
| Câble Ethernet                                    | Fourni avec le SmartLogger                                                                                                    |  |  |  |
| Câble d'alimentation d'entrée 24 V<br>(en option) | Câble deux brins disposant d'une zone de section transversale de 0,2 à 1,5 mm <sup>2</sup> ou 24 à 16 AWG                                        |  |  |  |

## 4.1 Préparation des câbles

## 4.2 Branchement du câble PE

#### C REMARQUE

Pour améliorer la résistance à la corrosion de la borne de terre, appliquez-lui du gel de silice ou de la peinture après avoir branché le câble PE.

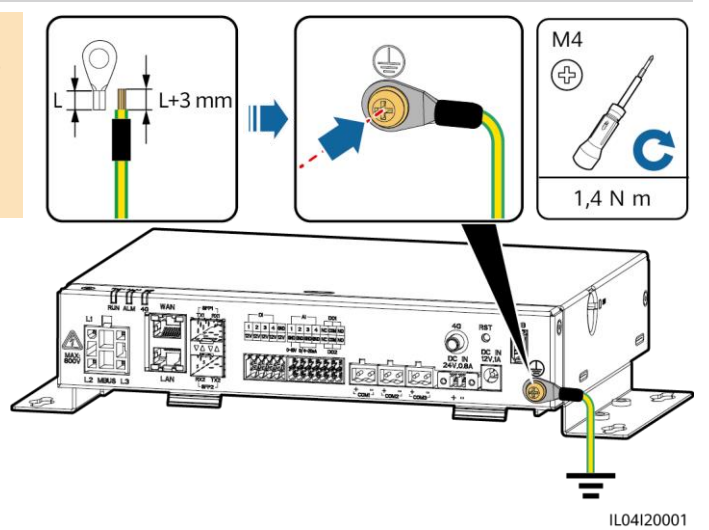

## 4.3 Branchement du câble de communication RS485

#### C REMARQUE

- Il est recommandé que la distance de communication RS485 soit égale ou inférieure à 1 000 m.
- Le SmartLogger peut être branché à des appareils de communication RS485, tels qu'un onduleur solaire, un instrument de surveillance environnementale (EMI) et un compteur électrique sur le port COM.
- Assurez-vous que les terminaux RS485+ et RS485- sont respectivement branchés aux ports COM+ et COM- du SmartLogger.

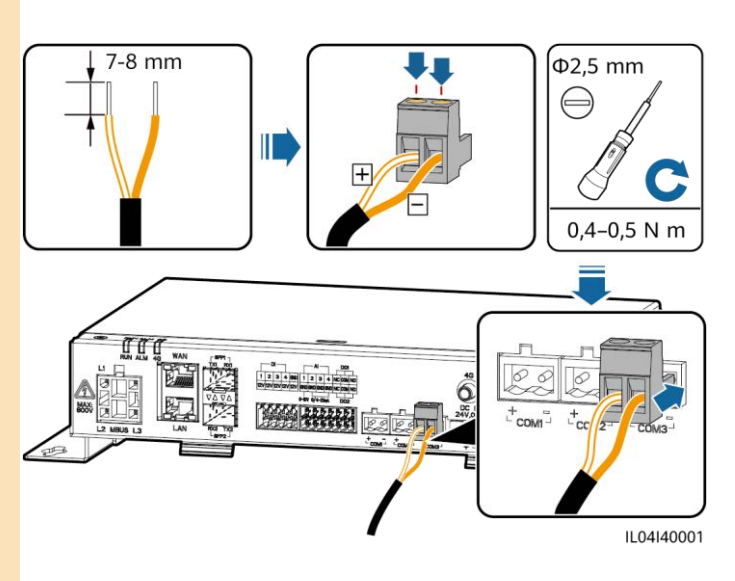

| Port             | Identifiant | Int Description                       |  |
|------------------|-------------|---------------------------------------|--|
| COM1, COM2, COM3 | +           | RS485A, RS485 à signal différentiel + |  |
|                  | -           | RS485B, RS485 à signal différentiel – |  |

#### AVIS

- Il est conseillé de raccorder moins de 30 appareils à chaque ligne RS485.
- Le débit en bauds, le protocole de communication et le mode de parité de tous les appareils sur la liaison en cascade RS485 doivent être identiques à ceux des ports COM sur le SmartLogger.

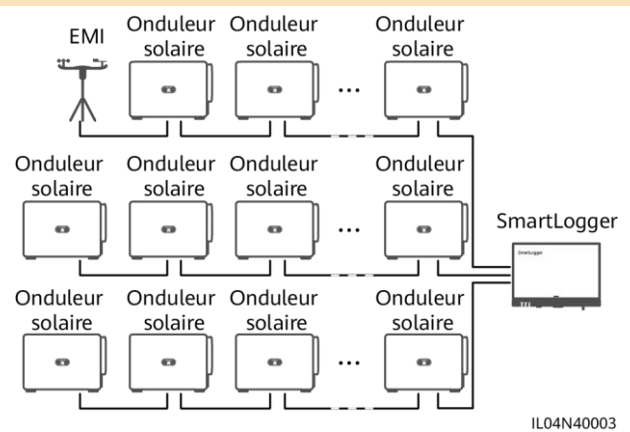

## 4.4 Branchement du câble MBUS

#### AVIIS

- Assurez-vous que l'onduleur solaire et le SmartLogger prennent en charge la communication MBUS.
- Si le SmartLogger est relié à l'onduleur solaire par un câble d'alimentation CA, il n'est pas nécessaire de connecter un câble de communication RS485.
- Si le SmartLogger communique via un MBUS, un disjoncteur miniature (MCB) ou un interrupteur de fusible à lame doit être installé pour éviter d'endommager l'appareil en cas de court-circuit.

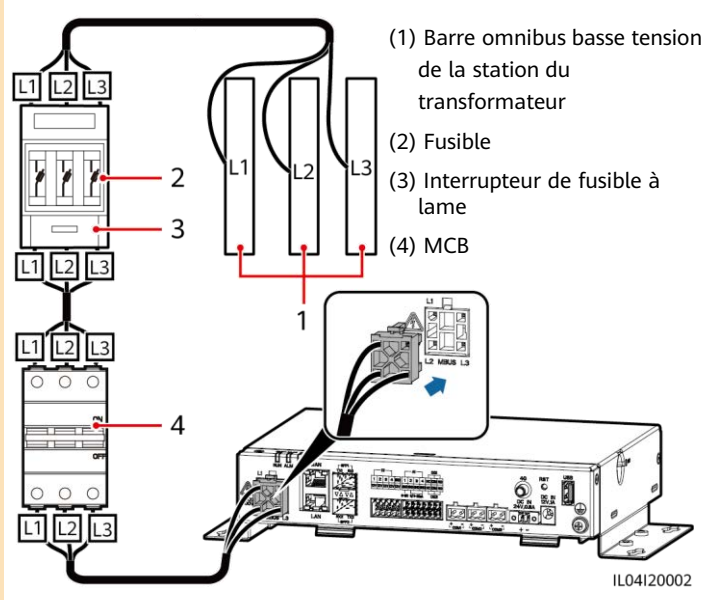

### Mise en réseau MBUS

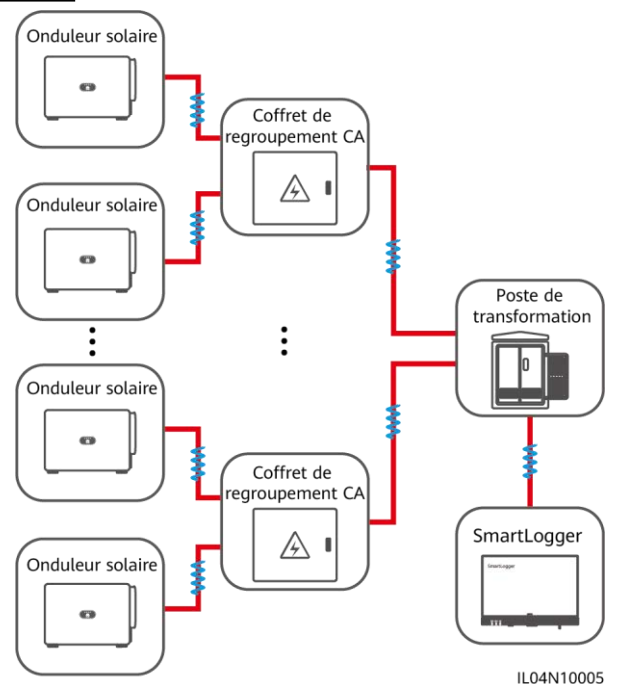

## 4.5 Raccordement du câble de signaux DI

#### REMARQUE

- Le SmartLogger peut recevoir des signaux DI tels que des commandes de programmation du réseau électrique à distance et des alarmes sur les ports DI. Il peut uniquement recevoir des signaux par contact sec passifs.
- Il est recommandé que la distance de transmission des signaux soit égale ou inférieure à 10 m.

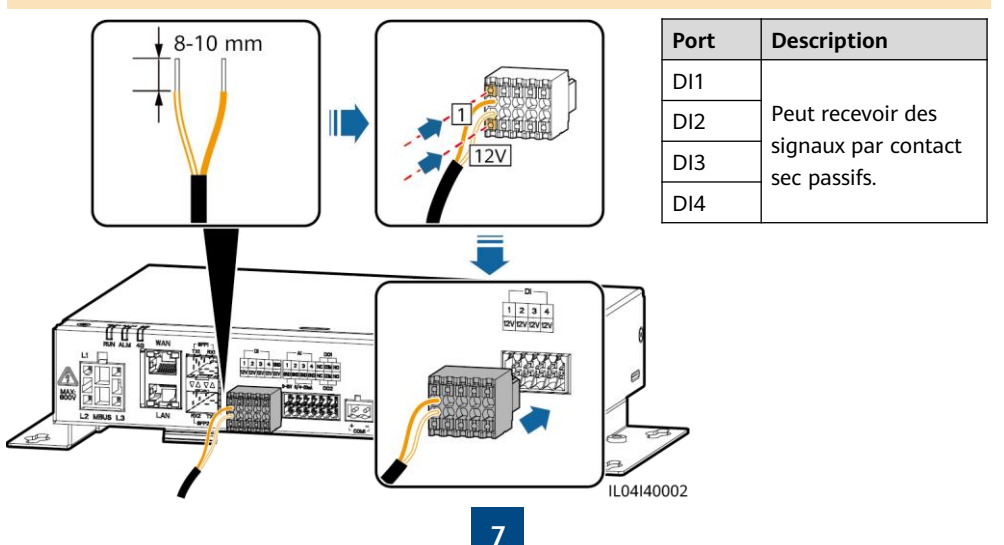

## 4.6 Branchement du câble d'alimentation de sortie

#### 

- Dans le scénario de limitation d'exportation ou d'alarme sonore et visuelle, le SmartLogger peut commander la bobine du relais intermédiaire via le port d'alimentation de sortie de 12 V.
- Il est recommandé que la distance de transmission soit égale ou inférieure à 10 m.

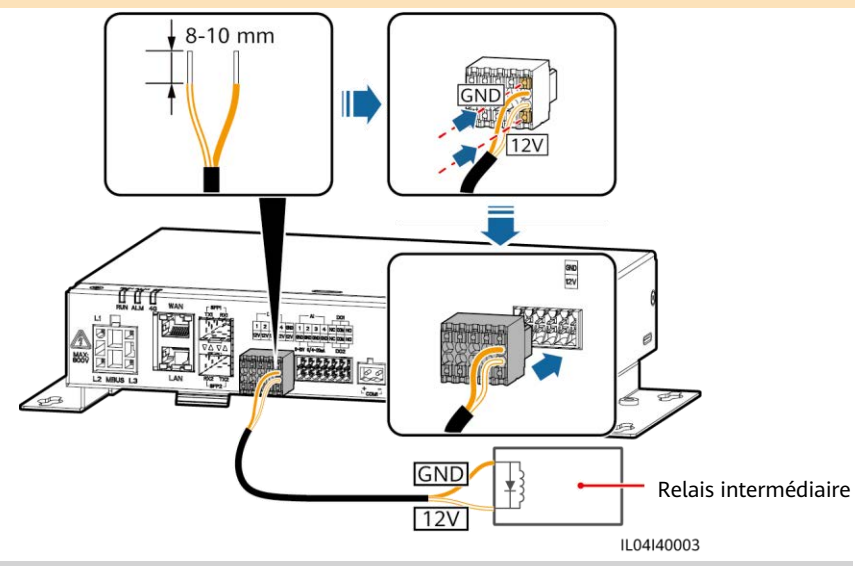

## 4.7 Branchement du câble de signaux AI

#### 

- Le SmartLogger peut recevoir des signaux AI d'EMI via des ports AI.
- Il est recommandé que la distance de transmission soit égale ou inférieure à 10 m.
- Les ports AI 1, 2, 3 et 4 sont dédiés aux signaux AI+, et le port GND est dédié aux signaux AI-.

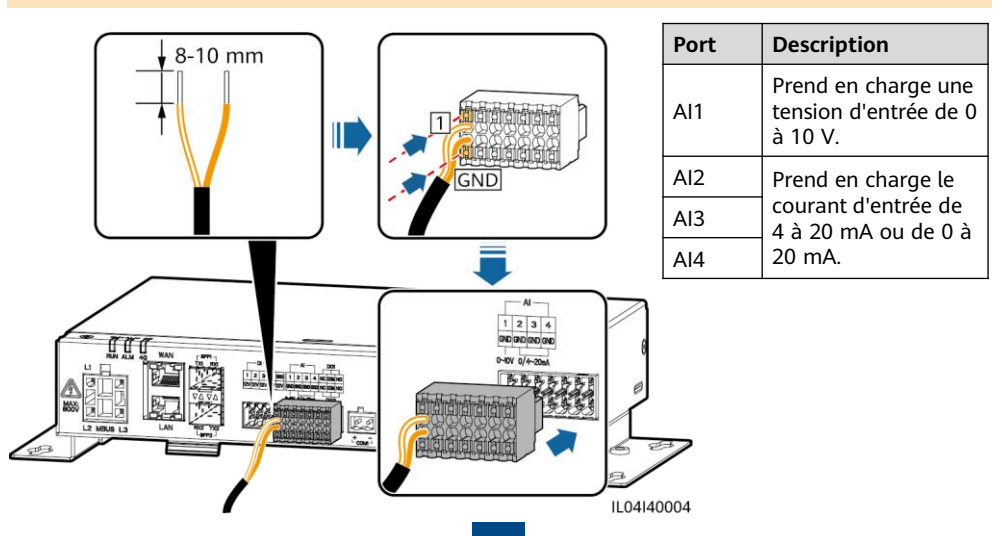

## 4.8 Branchement du câble de signaux DO

#### 

- Le port DO prend en charge un maximum de 12 V de tension de signal. NC/COM est un contact normalement fermé, tandis que NO/COM est un contact normalement ouvert.
- Il est recommandé que la distance de transmission soit égale ou inférieure à 10 m.

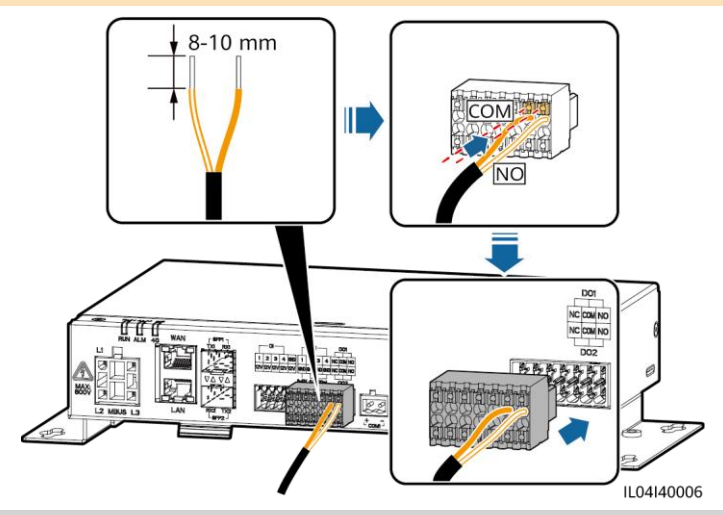

## 4.9 Branchement du câble Ethernet

#### C REMARQUE

- Le SmartLogger peut être connecté à un commutateur Ethernet, à un routeur ou à un PC via un port WAN.
- Le SmartLogger peut être connecté à un SmartModule ou un ordinateur via un port LAN.
- Si le câble réseau fourni est trop court, il est conseillé de préparer un câble réseau de catégorie 5e ou supérieure, et des connecteurs RJ45 blindés. Il est recommandé que la longueur du câble soit inférieure ou égale à 100 m. Lors du sertissage du câble réseau, assurez-vous que la couche de blindage du câble est correctement connectée à la coque métallique des connecteurs RJ45.

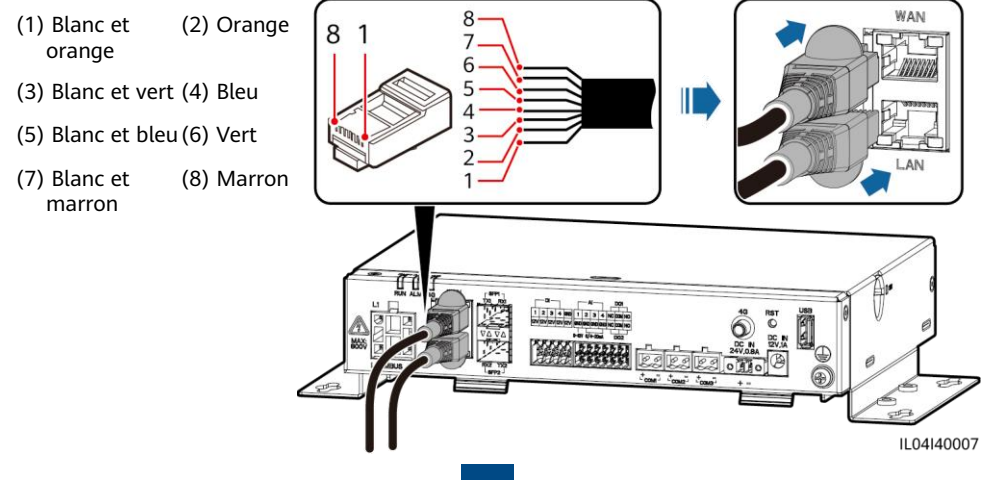

## 4.10 Branchement du cavalier optique

#### AVIS

- Le SmartLogger peut se connecter à des appareils tels que le bornier d'accès par fibres optiques.
- Les modules optiques sont optionnels. Configurez le module optique 100M ou 1 000M en fonction du port homologue du commutateur optique. Le module optique doit utiliser l'encapsulation SFP ou eSFP. La distance de transmission prise en charge par le module optique 100M doit être égale ou supérieure à 12 km, et la distance de transmission prise en charge par le module optique 1 000M doit être égale ou supérieure à 10 km.
- Lorsque vous insérez un module optique dans le port SFP1, vérifiez que le côté comportant une étiquette est orienté vers le haut. Lorsque vous insérez un module optique dans le port SFP2, vérifiez que le côté comportant une étiquette est orienté vers le bas.
- 1. Insérez le module optique dans le port SFP1 ou SFP2. En cas de présence de deux modules, insérez un module dans chaque port.
- 2. Branchez les deux câbles livrés avec les modules optiques sur les ports des modules optiques.

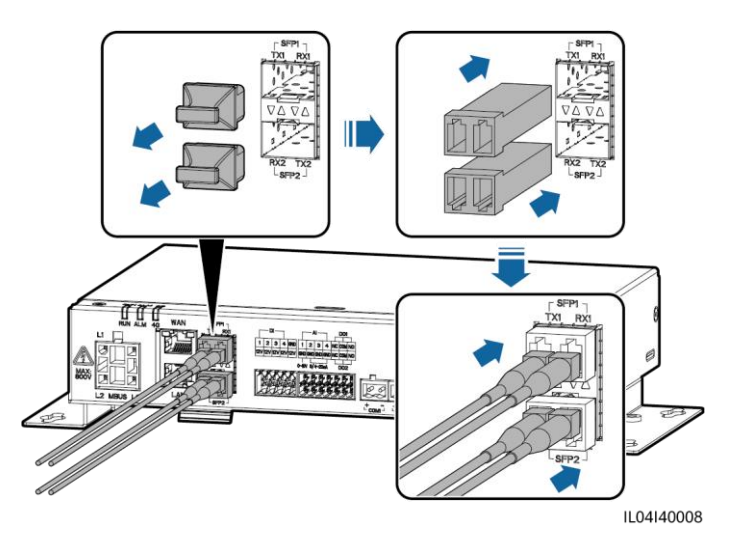

## 4.11 Installation de la carte SIM et de l'antenne 4G

#### 

- Préparez une carte SIM standard (taille : 15 mm x 25 mm ; capacité ≥ 64 Ko). Trafic mensuel de la carte SIM ≥ Trafic mensuel des onduleurs solaires + Trafic mensuel des EMI + Trafic mensuel des optimiseurs. Le modèle du système de stockage d'énergie dans le tableau ci-dessous est LUNA2000-(5-30)-S0. Si d'autres appareils sont connectés au SmartLogger sur le réseau, le trafic mensuel de la carte SIM doit être augmenté au besoin.
- Installez la carte SIM dans la direction indiquée par l'écran de soin et la flèche sur l'emplacement.
- Appuyez sur la carte SIM en place pour la verrouiller. De cette façon, la carte SIM est correctement installée.
- · Lorsque vous retirez la carte SIM, poussez-la vers l'intérieur pour l'éjecter.

| Exigences m         | ensuelles de trafic de                                | Trafic de base                                                                                                    |                                                                                                    |
|---------------------|-------------------------------------------------------|----------------------------------------------------------------------------------------------------|----------------------------------------------------------------------------------------------------|
| Onduleur<br>solaire | Sans capteur de<br>puissance ni<br>stockage d'énergie | 10 Mo + 4 Mo x nombre<br>d'onduleurs solaires                                                                        | <ul> <li>Les données de<br/>performances d'appareil<br/>peuvent être actualisées</li> </ul>                             |
|                     | Avec un capteur de<br>puissance                       | 10 Mo + 7 Mo x nombre<br>d'onduleurs solaires                                                                        | toutes les 5 minutes.<br>• Les journaux des                                                                             |
|                     | Avec stockage<br>d'énergie                            | 13 Mo + 7 Mo x nombre<br>d'onduleurs solaires<br>+ 5 Mo x nombre de modules de<br>contrôle de l'alimentation (CC-CC) | onduleurs solaires et les<br>données de diagnostic IV<br>peuvent être exportés<br>chaque mois. Les<br>ondueurs solaires |
| EMI                 | 3 Mo $	imes$ nombre d'EN                              | peuvent être mis à niveau                                                                                            |                                                                                                    |
| Optimiseur          | 2 Mo + 0,2 Mo x nom                                   | chaque mois.                                                                                                    |                                                                                                    |

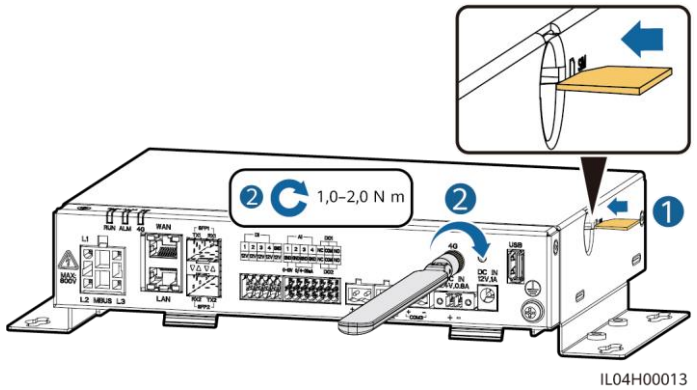

## 4.12 Branchement du câble d'alimentation d'entrée 24 V

Le câble d'alimentation d'entrée de 24 V doit être branché dans les cas suivants :

- L'alimentation de 24 V CC est utilisée.
- Le SmartLogger se connecte à l'alimentation via le port d'alimentation d'entrée de 12 V et le port d'alimentation d'entrée de 24 V fonctionne comme le port d'alimentation de sortie de 12 V pour alimenter les appareils.

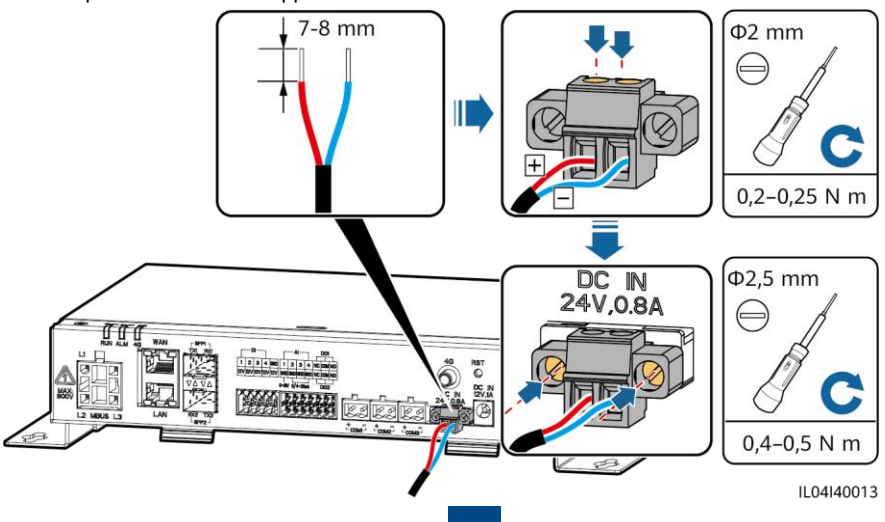

## **5** Inspection avant mise sous tension

| N٥ | Critère                                                                                                    |
|----|----------------------------------------------------------------------------------------------------|
| 1  | Le SmartLogger est correctement installé en toute sécurité.                                                                                                    |
| 2  | Tous les câbles sont correctement raccordés.                                                                                                    |
| 3  | L'acheminement des câbles d'alimentation et des câbles de signaux respecte les conditions requises pour l'acheminement des câbles électriques et à très basse tension (ELV), et il respecte le plan d'acheminement des câbles. |
| 4  | Les câbles sont attachés soigneusement et les attaches de câble sont fixées de manière uniforme et correcte dans la même direction.                                                                                            |
| 5  | Il n'y a aucun ruban adhésif sur les câbles ni aucune attache de câble superflu(e).                                                                                                    |

## 6 Mise sous tension du système

- 1. Connectez l'appareil à l'alimentation.
  - Méthode 1 : Lorsqu'un adaptateur secteur est utilisé, branchez le câble de l'adaptateur secteur et mettez sur marche l'interrupteur sur le côté de la prise secteur.

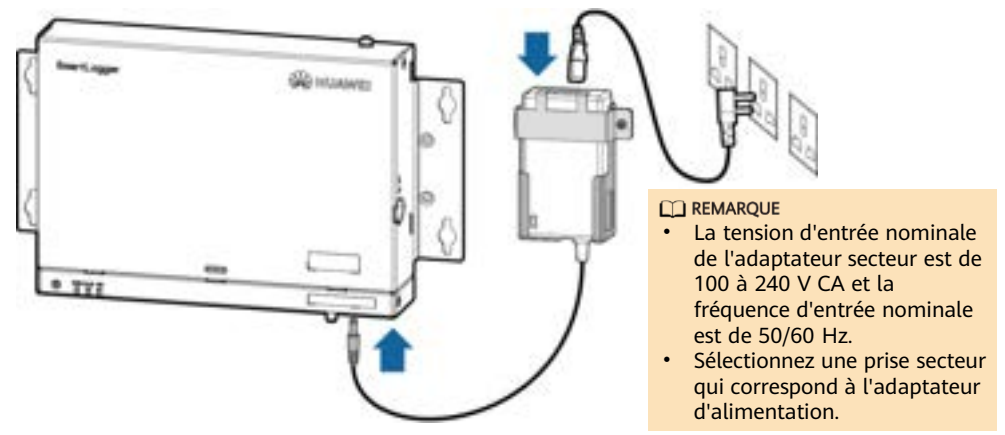

- Méthode 2 : Lorsqu'une alimentation CC est utilisée, vérifiez que le câble entre l'alimentation CC et le SmartLogger est correctement connecté. Allumez l'interrupteur d'alimentation en amont de l'alimentation CC.
- 2. Lorsque MBUS est utilisé pour la communication, activez tous les commutateurs en amont du port MBUS.
- 3. Observez les témoins LED pour vérifier le statut de fonctionnement du SmartLogger.

| Témoin                     | Statut                                                                               |                                                                                         | Signification                                                                          |  |
|----------------------------|--------------------------------------------------------------------------------------|-----------------------------------------------------------------------------------------|----------------------------------------------------------------------------------------|--|
|                            | Vert, éteint                                                                         |                                                                                         | Le SmartLogger n'est pas sous tension                                                  |  |
| Témoin de<br>fonctionnem   | Le vert clignote lentement (allumé 1 s, puis<br>éteint 1 s)                          |                                                                                         | La communication entre le<br>SmartLogger et le système de gestion<br>est normale.      |  |
| ent (RUN)                  | Le vert clignote rapidement (allumé pendant<br>0,125 s, puis éteint pendant 0,125 s) |                                                                                         | La communication entre SmartLogger<br>et le système de gestion est<br>interrompue.     |  |
|                            |                                                                                      | Rouge, éteint                                                                           | Aucune alarme système n'est générée.                                                   |  |
|                            | Statut<br>d'alarme                                                                   | Le rouge clignote lentement<br>(allumé 1 s puis éteint 4 s)                             | Le système génère une alarme<br>d'avertissement.                                       |  |
|                            |                                                                                      | Le rouge clignote rapidement<br>(allumé 0,5 s puis éteint 0,5 s)                        | Le système génère une alarme mineure.                                                  |  |
| Támain                     |                                                                                      | Rouge fixe                                                                              | Le système génère une alarme majeure.                                                  |  |
| d'alarme/de<br>maintenance | Statut de<br>maintenance                                                             | Vert, éteint                                                                            | Aucune maintenance locale n'est en cours.                                              |  |
| (ALM)                      |                                                                                      | Le vert clignote lentement<br>(allumé 1 s, puis éteint 1 s)                             | La maintenance locale est en cours.                                                    |  |
|                            |                                                                                      | Le vert clignote rapidement<br>(allumé pendant 0,125 s, puis<br>éteint pendant 0,125 s) | Une maintenance locale échoue ou la<br>connexion à l'application doit être<br>établie. |  |
|                            |                                                                                      | Vert fixe                                                                               | Maintenance locale effectuée avec<br>succès.                                           |  |
| Témoin 4G<br>(4G)          | Vert, éteint                                                                         |                                                                                         | La fonction de mise en réseau<br>4G/3G/2G n'est pas activée.                           |  |
|                            | Le vert clignote lentement (allumé 1 s, puis<br>éteint 1 s)                          |                                                                                         | La numérotation 4G/3G/2G a réussi.                                                     |  |
|                            | Le vert clignote rapidement (allumé pendant 0,125 s, puis éteint pendant 0,125 s)    |                                                                                         | Le réseau 4G/3G/2G n'est pas connecté ou la communication est interrompue.             |  |

#### REMARQUE

En cas d'alarme et de maintenance locale simultanées, le témoin d'alarme/de maintenance indique d'abord l'état de la maintenance locale. Après la maintenance locale, le témoin indique l'état d'alarme.

# 7 Déploiement de l'interface utilisateur WebUI

#### REMARQUE

Les captures d'écran de l'interface utilisateur WebUI sont présentées uniquement à titre de référence.

1. Définissez l'adresse IP du PC sur le même segment de réseau que l'adresse IP du SmartLogger.

| Port     | Paramètres d'adresse IP | Valeur par défaut de<br>SmartLogger | Exemple de réglage de PC |
|----------|-------------------------|-------------------------------------|--------------------------|
|          | Adresse IP              | 192.168.8.10                        | 192.168.8.11             |
| Port LAN | Masque de sous-réseau   | 255.255.255.0                       | 255.255.255.0            |
|          | Passerelle par défaut   | 192.168.8.1                         | 192.168.8.1              |
|          | Adresse IP              | 192.168.0.10                        | 192.168.0.11             |
| Port WAN | Masque de sous-réseau   | 255.255.255.0                       | 255.255.255.0            |
|          | Passerelle par défaut   | 192.168.0.1                         | 192.168.0.1              |

#### REMARQUE

- Lorsque l'adresse IP du port WAN se trouve dans le segment de réseau entre 192.168.8.1 et 192.168.8.255, définissez la passerelle par défaut sur 192.168.8.1 et l'adresse IP du port LAN sur 192.168.3.10. Si le port connecté est un port LAN, vous devez modifier la configuration réseau du PC.
- Il est recommandé de connecter le PC au port LAN du SmartLogger ou au port GE du SmartModule. Lorsque le PC est connecté au port GE du SmartModule, définissez la configuration réseau du PC sur le mode de configuration lorsque le PC est connecté au port LAN du SmartLogger.
- Saisissez https://XX.XX.XX dans la zone d'adresse du navigateur (XX.XX.XX.XX est l'adresse IP du SmartLogger). Si vous vous connectez à l'interface utilisateur WebUI pour la première fois, un avertissement de risque de sécurité s'affiche. Cliquez sur Poursuivre sur ce site Web.
   Sélectionne de la baseur exclusive
- 3. Sélectionnez la langue souhaitée.
- 4. Sélectionnez le **Nom d'utilisateur** et saisissez le **Mot de passe** conformément au tableau suivant, puis cliquez sur **Connexion**.

| Si                                                                                       | Alors                                                                                                    |
|------------------------------------------------------------------------------------------|----------------------------------------------------------------------------------------------------|
| Sur la page de connexion,<br>le <b>Nom d'utilisateur</b> est<br><b>admin</b> par défaut. | <ol> <li>Saisissez le mot de passe initial Changeme dans Mot de passe et<br/>cliquez sur Connexion.</li> <li>Modifiez le mot de passe initial lorsque vous y êtes invité, puis<br/>utilisez le nom d'utilisateur admin et le nouveau mot de passe<br/>pour vous reconnecter.</li> </ol> |
| Sur la page de connexion,<br>le <b>Nom d'utilisateur</b> est<br>vide par défaut.         | Sélectionnez <b>installer</b> dans <b>Nom d'utilisateur</b> , définissez le mot de passe de connexion lorsque vous y êtes invité, puis cliquez sur <b>Connexion</b> .                                                                                                    |

#### REMARQUE

- Protégez le mot de passe en le modifiant régulièrement et en le conservant dans un endroit sécurisé. Si vous perdez le mot de passe, les paramètres d'usine de l'appareil devront être restaurés. L'entreprise ne sera pas tenue responsable des pertes résultant d'une mauvaise gestion des mots de passe.
- Vous serez bloqué pendant 10 minutes après cinq tentatives incorrectes en 5 minutes.
- Une boîte de dialogue avec les informations de connexion récentes s'affiche après la connexion. Cliquez sur **OK**.
- Mettez à jour le logiciel SmartLogger si nécessaire. Contactez les ingénieurs de l'entreprise pour obtenir le guide et le package de mise à jour et effectuez la mise à jour en conséquence.

5. Sur la page **Assistant de déploiement**, définissez les paramètres en réponse aux invites. Pour plus de détails, voir **Aide** sur la page.

#### **REMARQUE**

Pendant le réglage des paramètres, cliquez sur Précédent, Suivant ou Passer selon les besoins.

| Enepire                                                                                                    |                                                                                                    | Targan (CED) |
|----------------------------------------------------------------------------------------------------|----------------------------------------------------------------------------------------------------|--------------|
|                                                                                                    | Providence in Association and association and association and |              |
| ingeneration<br>Ber<br>Standard and Standard and<br>Berlinder<br>Mitchen<br>Standard and<br>Standard and<br>Standard and | Since at hand     Train Train     Train Train     Train Train     Train Train     Train         | <b>9</b> m   |
|                                                                                                    | Date of hands in the acceleration product address                                                                                                    | Mart Date    |

6. Après la configuration des paramètres, cliquez sur Terminer.

## 8 Connexion au SmartLogger sur une application

#### REMARQUE

- L'application FusionSolar est recommandée lorsque le SmartLogger est connecté au FusionSolar smart PV management system. L'application SUN2000 est recommandée lorsque le SmartLogger est connecté à d'autres systèmes de gestion.
- L'application FusionSolar ou l'application SUN2000 communique avec le SmartLogger via le WLAN pour fournir des fonctions telles que la requête d'alarme, les réglages de paramètres et l'entretien régulier.
- Avant de vous connecter à l'application, assurez-vous que la fonction WLAN a été activée sur le SmartLogger. Par défaut, la fonction WLAN est disponible dans les 4 heures suivant la mise sous tension du SmartLogger. Dans d'autres cas, maintenez enfoncé le bouton RST (pendant 1 à 3 secondes) pour activer la fonction WLAN.
- Accédez à la boutique d'applications Huawei (http://appstore.huawei.com), recherchez FusionSolar ou SUN2000, et téléchargez le package d'installation de l'application. Vous pouvez aussi scanner le code QR pour télécharger le package d'installation.

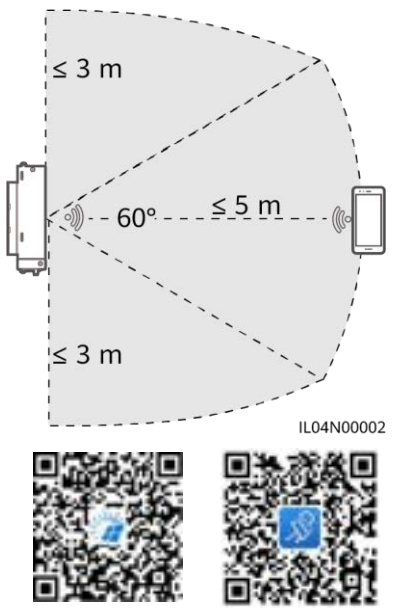

FusionSolar

SUN2000

### Connexion du SmartLogger au FusionSolar Smart PV Management System

- 1. Activez le réseau public du téléphone portable, ouvrez l'application FusionSolar, connectezvous à intl.fusionsolar.huawei.com en tant que compte d'installation et choisissez **Moi > Mise en service de l'appareil** pour vous connecter au point d'accès WLAN du SmartLogger.
- 2. Sélectionnez installer et entrer le mot de passe de connexion.
- 3. Appuyez sur Connexion et accédez à l'écran Réglage rapide ou à l'écran SmartLogger.

### Connexion du SmartLogger à d'autres systèmes de gestion

- 1. Ouvrez l'application SUN2000 et connectez-vous au point d'accès WLAN du SmartLogger.
- 2. Sélectionnez installer et entrer le mot de passe de connexion.
- 3. Appuyez sur **Connexion** et accédez à l'écran **Réglage rapide** ou à l'écran **SmartLogger**.

| X                                                                            | C Garmanian                                          | < Niging                             | e spide | < breaks                            | eger000                     |
|------------------------------------------------------------------------------|------------------------------------------------------|--------------------------------------|---------|-------------------------------------|-----------------------------|
|                                                                              |                                                      | •                                    | 0 0 0   | -                                   | 4                           |
| 8                                                                            |                                                      | fuere familie<br>Server hears        |         | 100.000 or<br>100.000 or<br>3.30 or | 5000 m<br>                  |
| (                                                                            |                                                      | Tariga da Spochormali<br>da Melphone | - ••    | L.<br>Auror                         | 8<br>Paramétres Rapides     |
| Historique de connexion SmartLogger3000 * XXXXXXXXXXXXXXXXXXXXXXXXXXXXXXXXXX | Numéro de série:XXXXXXXXXXXXXXXXXXXXXXXXXXXXXXXXXXXX |                                      |         | Surveitlance de<br>périphérique     | (C)<br>Mantenance           |
|                                                                              | Sanisteer votre mot de passe.                        |                                      |         | Paramétres                          | Régliege de la<br>pursuance |
|                                                                              | Build Andrew 201                                     |                                      |         |                                     | IL04J00016                  |

#### REMARQUE

- Les captures d'écran de ce document correspondent à l'application FusionSolar version 6.22.10.118 (Android) et à l'application SUN2000 version 6.22.10.117 (Android).
- Le nom du point d'accès WLAN initial du SmartLogger est **Logger\_***SN* et le mot de passe initial est **Changeme**. Le SN est indiqué sur l'étiquette du SmartLogger.
- Les mots de passe initiaux de **installer** et **user** sont **00000a** pour la mise en service de l'appareil de l'application FusionSolar et l'application SUN2000.
- Utilisez ce mot de passe initial lors de la première mise sous tension et modifiez-le immédiatement après vous être connecté. Pour sécuriser votre compte, modifiez le mot de passe régulièrement et retenez toujours votre nouveau mot de passe. Si vous ne modifiez pas votre mot de passe, il pourrait être découvert par quelqu'un d'autre. Si vous ne modifiez pas votre mot de passe pendant une longue période, il pourrait être volé ou piraté. Si vous perdez votre mot de passe, vous ne pouvez pas accéder à l'appareil. Auquel cas, toute perte subie par la centrale PV relève de la responsabilité de l'utilisateur.
- Si le SmartLogger est mis sous tension pour la première fois ou s'il est restauré aux paramètres d'usine et que la configuration des paramètres n'est pas effectuée sur l'interface utilisateur WebUI, l'écran de paramètres rapides s'affiche dès que vous êtes connecté à l'application. Vous pouvez définir les paramètres si nécessaire.

# 9 FAQ

### 9.1 Le SmartLogger ne peut pas être mis sous tension

- 1. Vérifiez si le câble d'alimentation de sortie CC de l'adaptateur secteur est connecté au port d'alimentation d'entrée 12 V du SmartLogger.
- 2. Vérifiez que le câble d'alimentation est connecté à l'adaptateur secteur.
- 3. Vérifiez que le câble d'alimentation est connecté à la prise de courant CA.
- 4. Vérifiez si l'adaptateur secteur est défectueux.

### 9.2 Le SmartLogger ne peut pas trouver d'appareil

- 1. Vérifiez les connexions du câble de communication RS485 et du câble d'alimentation CA. Si un câble est desserré, déconnecté ou est connecté de façon inversée, corrigez la connexion.
- Vérifiez les réglages des paramètres de communication RS485. Assurez-vous que le débit en bauds et l'adresse de communication sont correctement définis et que l'adresse de l'appareil se trouve dans la plage d'adresses de recherche du SmartLogger.
- 3. Vérifiez que les appareils qui ne prennent pas en charge l'identification automatique, tels que l'EMI et le compteur électrique, ont été ajoutés manuellement.
- 4. Vérifiez que les appareils connectés au SmartLogger sont sous tension.

## 9.3 La communication 4G est anormale

- 1. Vérifiez que la carte SIM est correctement installée.
- 2. Vérifiez si la carte SIM est endommagée ou s'il y a retard de paiement des frais de connexion.
- 3. Vérifiez si l'antenne 4G est serrée ou endommagée.
- 4. Vérifiez que les paramètres du système de gestion et les paramètres du réseau sans fil sont correctement définis.

## 9.4 Le SmartLogger ne peut pas communiquer avec le système de gestion

- 1. Si un réseau filaire est utilisé, vérifiez que le port WAN ou le port SFP du SmartLogger est correctement connecté.
- Si un réseau sans fil est utilisé, vérifiez que la carte SIM et l'antenne sont correctement installées.
- 3. Vérifiez que les paramètres du réseau filaire ou sans fil sont correctement définis.
- 4. Vérifiez que les paramètres du système de gestion sont correctement définis.

## 9.5 Comment définir les paramètres de limite d'exportation

- 1. Connectez-vous à l'interface utilisateur Web et choisissez **Paramètres** > **Réglage de la puissance** > **Limite d'exportation**.
- 2. Configurez les paramètres correspondants en réponse aux invites. Pour plus de détails, voir **Aide** sur la page.

## 9.6 Bouton RST

| Opération                                                      | Fonction                                                                                                    |
|----------------------------------------------------------------|----------------------------------------------------------------------------------------------------|
| Maintenez enfoncé<br>le bouton pendant 1<br>à 3 secondes.      | Lorsque <b>WLAN</b> est défini sur <b>Éteint à l'état d'inactivité</b> , maintenez<br>enfoncé le bouton RST pendant 1 à 3 secondes pour mettre sous tension le<br>module WLAN. Le témoin d'alarme/de maintenance (ALM) clignote ensuite<br>rapidement en vert pendant 2 minutes (les autres témoins sont éteints) et<br>le SmartLogger attend la connexion à l'application. Si l'application ne<br>parvient pas à se connecter, le module WLAN est automatiquement mis<br>hors tension après avoir été sous tension pendant 4 heures. |
| Maintenez le bouton<br>enfoncé pendant<br>plus de 60 secondes. | Dans les 3 minutes suivant la mise sous tension et le redémarrage du<br>SmartLogger, maintenez le bouton RST enfoncé pendant plus de<br>60 secondes pour redémarrer le SmartLogger et restaurer les paramètres<br>d'usine.                                                                                                    |

## 9.7 Connexion du SmartLogger au FusionSolar Smart PV Management System

Pour plus de détails, voir le *PV Plants Connecting to Huawei Hosting Cloud Quick Guide (Inverters + SmartLogger3000).* Vous pouvez scanner le code QR ci-dessous pour obtenir le document.

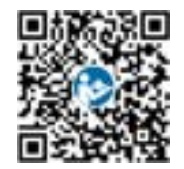

Huawei Technologies Co., Ltd. Huawei Industrial Base, Bantian, Longgang Shenzhen 518129 République populaire de Chine solar.huawei.com